## **PENGAJUAN PERMOHONAN MUTASI PENUH**

- 1. SILAHKAN UNTUK MENGAKSES WEBSITE BPPD KAB. SIDOARJO PADA LAMAN www.pajakdaerah.sidoarjokab.go.id
- 2. atau https://sie.pajakdaerah.sidoarjokab.go.id:440/login

| ← → C 🔒 pajakdaerah.sidoarjokab.go.id/web/                                                                        |                                                                     |                                                          |                         | 🖻 🖈 🗖 😫 :                       |
|----------------------------------------------------------------------------------------------------|---------------------------------------------------------------------|----------------------------------------------------------|-------------------------|---------------------------------|
| Berita 🕨 Ayo Segera Manfaatkan Pembebasan sanksi Pajak E                                                          | Daerah                                                              | 🕻 Kontak 🖉 Pengaduan                                     | 📢 Pengumuman 🛛 🛛 Fa     | aQ 🔺 Login                      |
| BADAN PELAYANAN PAJAK DAERAH<br>KABUPATEN SIDOARJO                                                                | BERANDA PROFIL                                                      | INFORMASI PUBLIK AKUN                                    | ITABILITAS KINERJA AGEI | NDA MEDIA                       |
| Selamat Datan<br>Di KABUPATEN SIDOARJO<br>STADION GELORA DELTA SIDOARJO<br>PESERTA RESEPSI PUNCAK<br>SATU ABAD NU | >>>>>><br>M<br>Mem<br>55LASA<br>55 LASA<br>55 LASA<br>56 RAJAB 1444 | Serawat Jagat<br>Bangun peradaban<br>3 24 Jam<br>Non Sto | P * Assas Building Fall | A Bubardi & B                   |
| LAYANAN PAJAK<br>Tax Services                                                                                     |                                                                     | 0 10 10 10                                               |                         | <ul> <li>↓ □ 4 13/28</li> </ul> |

3. SETELAH MASUK PADA LAMAN WEBSITE BPPD, SELANJUTNYA PILIH MENU LOGIN PADA POJOK KANAN ATAS PADA TAMPILAN AWAL WEBSITE.

| ← → C 🖷 pajakdaerah.sidoarjokab.go.id/web/                      |             |                  |                       |        | @ ☆   | • • |
|-----------------------------------------------------------------|-------------|------------------|-----------------------|--------|-------|-----|
| Berita 🔸 🛛 Ayo Segera Manfaatkan Pembebasan sanksi Pajak Daerah |             | 🕻 Kontak 🖉 Pen   | gaduan 📢 Pengumuman   | 🛛 FaC  | Login |     |
| BADAN PELAYANAN PAJAK DAERAH<br>KABUPATEN SIDOARJO              | ANDA PROFIL | INFORMASI PUBLIK | AKUNTABILITAS KINERJA | AGENDA | MEDIA |     |

4. PADA LAMAN LOGIN INI SILAHKAN UNTUK MENDAFTAR USERNAME TERLEBIH DAHULU PADA LINK MENDAFTAR

| 📀 eCT-PBB - BPPD Kab. Sidoarjo 🗙 👔 🎓 eSPPT-PBB - BPPD Kab. Sidoarjo 🗙 🌀 Login | n   BPPD Kab. Sidoarjo 🛛 🗙 | +                                                                                         | v – 0   |
|-------------------------------------------------------------------------------|----------------------------|-------------------------------------------------------------------------------------------|---------|
| ← → C 🔒 pajakdaerah.sidoarjokab.go.id/web/login                               |                            |                                                                                           | ල 🖈 🗖 😩 |
| Berita 🔸 🛛 Ayo Segera Manfaatkan Pembebasan sanksi Pajal                      | k Daerah                   | Kontak 🌶 Pengaduan 📢 Pengumuman 🔮 FaQ                                                     | Login   |
| BADAN PELAYANAN PAJAK DAERAH<br>KABUPATEN SIDOARJO                            | BERANDA PROFIL             | INFORMASI PUBLIK AKUNTABILITAS KINERJA AGENDA                                             | MEDIA   |
|                                                                               |                            |                                                                                           |         |
|                                                                               |                            | LOGIN                                                                                     |         |
|                                                                               |                            | 👗 Email                                                                                   |         |
|                                                                               |                            |                                                                                           |         |
|                                                                               |                            | Password                                                                                  |         |
|                                                                               |                            | 🗎 Lupa Kata Sandi                                                                         |         |
|                                                                               |                            | LOGIN<br>Belum punya aku <sup>•</sup> Mendaftar<br>Kebijakan Privasi - Syarat & Ketentuan |         |

## 5. KEMUDIAN ISI SESUAI KOLOM PADA LAMAN PENDAFTARAN TERSEBUT

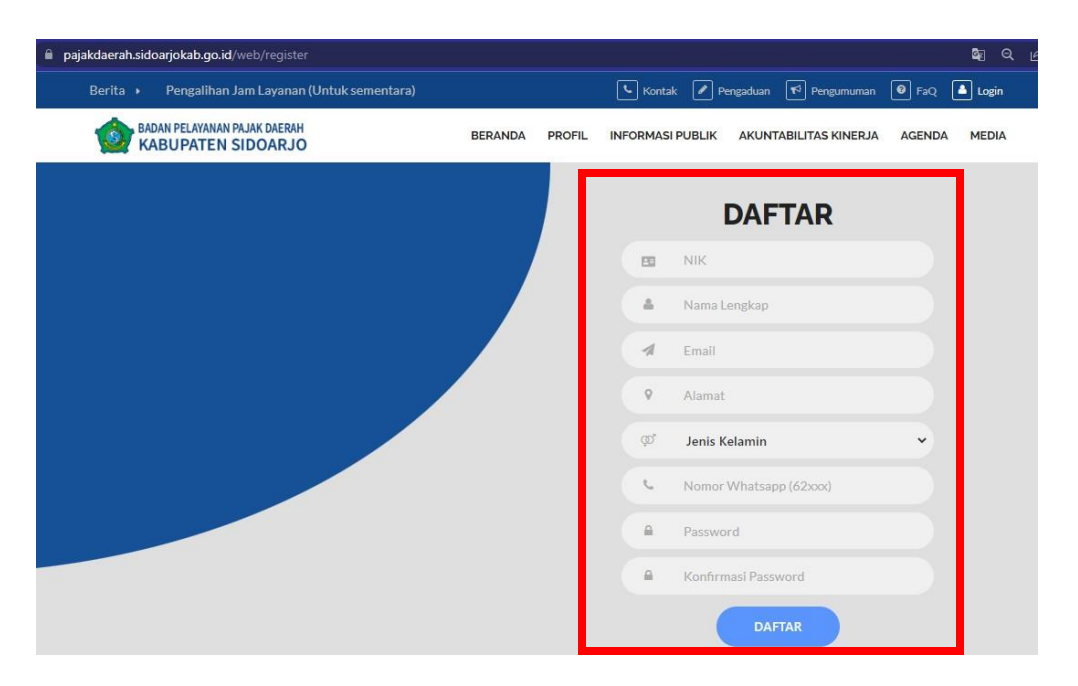

**6.** SETELAH MELAKUKAN PENDAFTARAN USERNAME, HARAP <u>AKTIVASI USERNAME</u> TERSEBUT MELALUI LINK YANG DIKIRIMKAN KE EMAIL YANG DIDAFTARKAN.

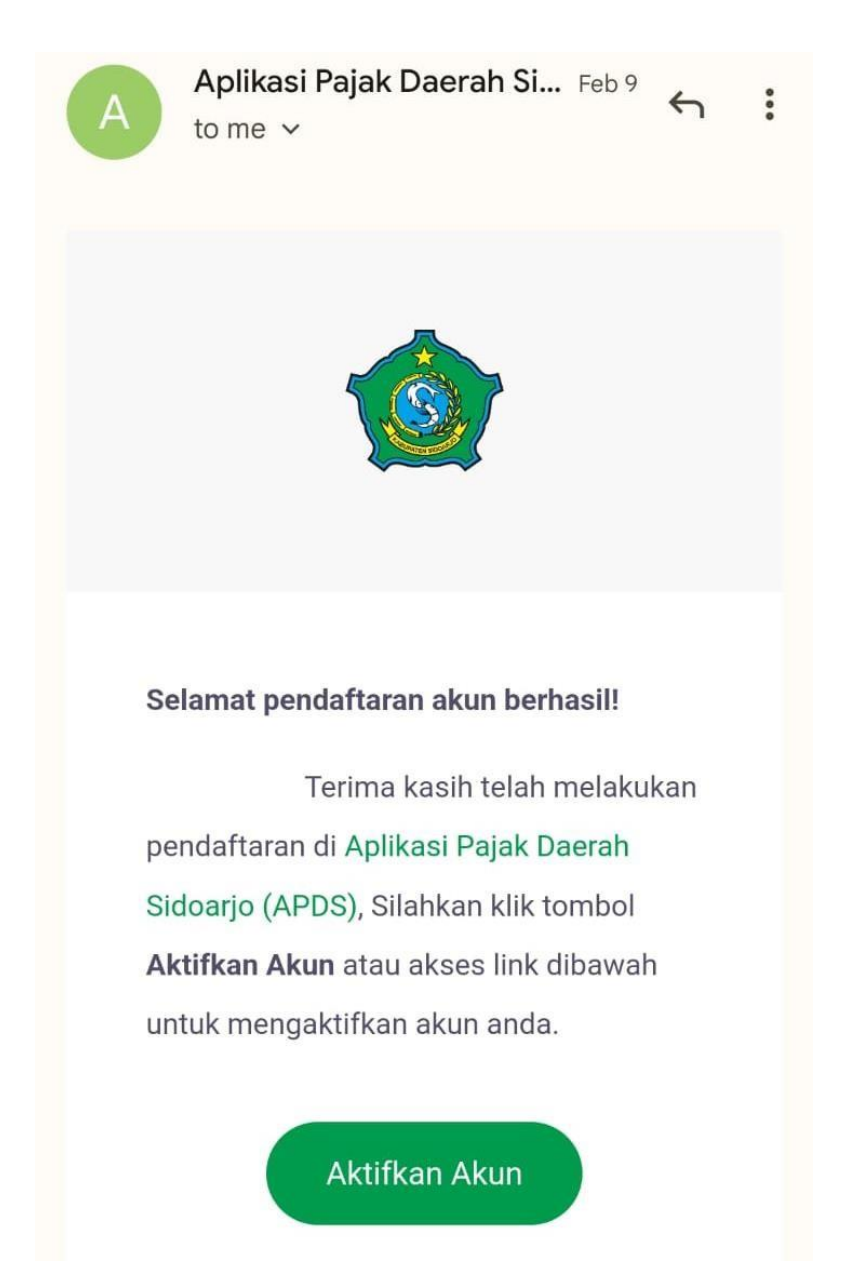

**7.** SETELAH ITU KEMBALI KE LAMAN LOGIN UNTUK MASUK KE TAHAP BERIKUTNYA DENGAN **LOGIN** MENGGUNAKAN EMAIL & PASSWORD YANG DIDAFTARKAN LALU KLIK **LOGIN** 

| 🔍 Kontak 🖌 Pengaduan 📢 Pengumuman 🔞 FaQ        | Login    |
|------------------------------------------------|----------|
| . INFORMASI PUBLIK AKUNTABILITAS KINERJA AGENE | A MEDIA  |
|                                                |          |
| LOGIN                                          |          |
|                                                | EMAIL    |
|                                                | PASSWORD |
| Lupa Kata Sandi                                |          |
| LOGIN                                          |          |
| Belum punya akun ? Mendaftar                   |          |
| Kebijakan Privasi - Syarat & Ketentuan         |          |

8. SETELAH LOGIN AKAN MUNCUL HALAMAN PERMOHONAN PADA APLIKASI TERSEBUT, UNTUK DAPAT MENGAJUKAN PERMOHONAN SECARA ONLINE KLIK MENU PERMOHONAN

| $\leftrightarrow$ $\rightarrow$ | C 🗎 sie.pajakdaerah.sidoarjokab.go.id:440/p | ermohonan           |                                                                                                    | ፟ 🖻 🖻 🚖 🔲 😩                   |
|---------------------------------|---------------------------------------------|---------------------|----------------------------------------------------------------------------------------------------|-------------------------------|
| <b>@</b>                        | ≡                                           |                     |                                                                                                    | Q.                            |
| 8                               | Dashboard<br>Dashboard                      | MENU PERMOHONA      | N                                                                                                    |                               |
| 80                              |                                             |                     |                                                                                                    |                               |
|                                 | Permohonan                                  | Motifikasi          | i Informasi                                                                                                    | 🛃 Download                    |
| Û                               |                                             |                     |                                                                                                    |                               |
| i                               | Draft                                       |                     |                                                                                                    |                               |
|                                 | Keterangan Aksi: 🖌 Edit Permohonan 🛛 Ө H    | lapus Permohonan    |                                                                                                    |                               |
| Ť                               | Tampilkan 10 🗸 entri                        |                     |                                                                                                    | Cari:                         |
|                                 | # Tanggal <u>∓</u> Perm                     | nohonan TI Pemohon  | <u></u><br><u></u> <u></u> <u></u> <u></u> <u></u> <u></u> <u></u> <u></u> <u></u> <u></u> <u></u> <u></u> <u></u> | <u>†</u> Status <u>†</u> Aksi |
|                                 |                                             | Tidak ada data yang | g tersedia pada tabel ini                                                                                          |                               |
|                                 | Menampilkan 0 sampai 0 dari 0 entri         |                     |                                                                                                    | Sebelumnya Selanjutnya        |
|                                 |                                             |                     |                                                                                                    |                               |

9. KEMUDIAN AKAN DIARAHKAN KE MENU SUB JENIS PERMOHONAN, SELANJUTNYA PILIH MENU MUTASI PENUH

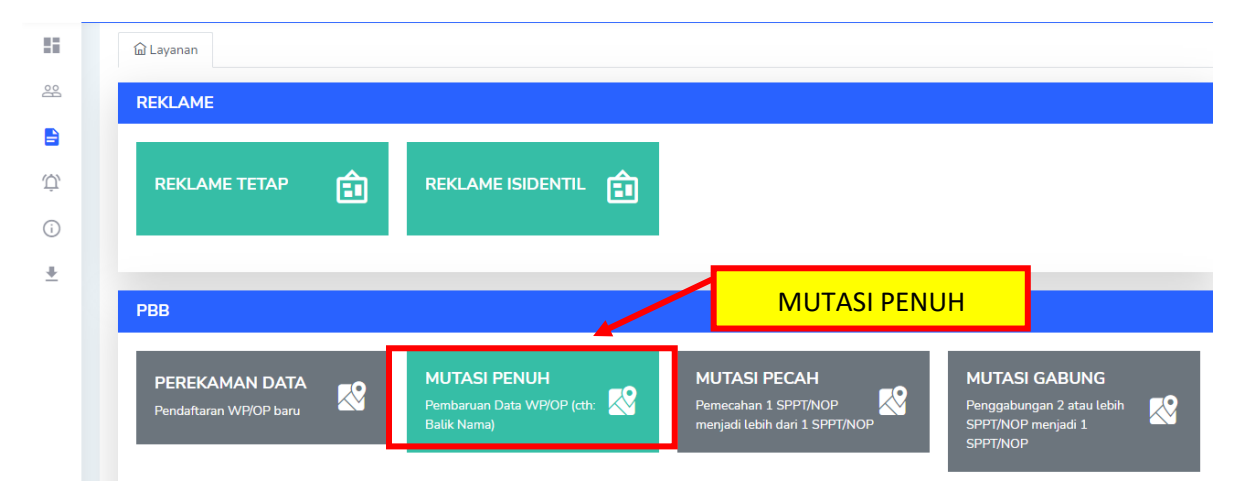

**10.** LANGKAH BERIKUTNYA ISI KOLOM **NOP PBB** YANG AKAN DIAJUKAN PERMOHONAN DAN KLIK **"SELANJUTNYA"** (*PBB YANG DIMOHONKAN HARUS LUNAS HINGGA TAHUN BERJALAN, APABILA ADA TUNGGAKAN AKAN MUNCUL NOTIFIKASI TUNGGAKAN*)

|          | _                                |                        |                                                             |                                                                       |                                                                              |
|----------|----------------------------------|------------------------|-------------------------------------------------------------|-----------------------------------------------------------------------|------------------------------------------------------------------------------|
| W        | =                                | PBB-MUTASI PEI         | NUH                                                         |                                                                       | ×                                                                            |
| - 55     | <u>ណ</u> Layanan                 |                        |                                                             |                                                                       |                                                                              |
| 00       |                                  | Pilih Data Pemohon (Ji | ka Ada)                                                     |                                                                       |                                                                              |
| -        | REKLAME                          | Pilih Data Pemohon (   | (Jika Ada)                                                  |                                                                       | •                                                                            |
|          |                                  | NOP PBB                |                                                             |                                                                       |                                                                              |
|          | REKLAME TETA                     | 35.15                  | 0                                                           |                                                                       |                                                                              |
|          |                                  |                        |                                                             |                                                                       |                                                                              |
| (i)      |                                  |                        |                                                             | Tutup Selaniu                                                         | itnya                                                                        |
| <u>+</u> |                                  |                        |                                                             |                                                                       |                                                                              |
|          | РВВ                              |                        |                                                             |                                                                       |                                                                              |
|          |                                  |                        |                                                             |                                                                       |                                                                              |
|          | PEREKAMAN D<br>Pendaftaran WP/OP | baru                   | MUTASI PENUH<br>Pembaruan Data WP/OP (cth: 🔀<br>Balik Nama) | MUTASI PECAH<br>Pemecahan 1 SPPT/NOP<br>menjadi lebih dari 1 SPPT/NOP | MUTASI GABUNG<br>Penggabungan 2 atau lebih<br>SPPT/NOP menjadi 1<br>SPPT/NOP |

**11.** PADA LAMAN BERIKUTNYA PEMOHON DIHARAP MENGISI **DATA PEMOHON**, DAN HARAP DIISI SESUAI DATA DARI PEMOHON TERSEBUT (*PEMOHON PENGAJUAN BELUM TENTU ATAS NAMA WAJIB PAJAK YANG BERSANGKUTAN*)

|                                                                                      | D                                                                    | ata Pemohon              |          |          |                   |             |
|--------------------------------------------------------------------------------------|----------------------------------------------------------------------|--------------------------|----------|----------|-------------------|-------------|
| <ul> <li>Pemohon adalah orang yang m</li> <li>Pemohon disebut Penerima Ku</li> </ul> | engajukan permohonan dan Pemohon belum te<br>asa apabila mewakili WP | entu Wajib Pajak / WP    |          |          |                   |             |
| NIK*                                                                                 | Nama*                                                                | Alamat Lengkap*          | Kode Pos | RT*      | RW*               | Blok / Kav. |
| 3515082106910006                                                                     | NAMA                                                                 | ALAMAT                   |          |          |                   | No.         |
| Kelurahan/Kecamatan/Kota*                                                            | NIB                                                                  | NPWP                     |          | Telepon* |                   |             |
| Pilih Kelurahan/Kecamatan/Kota                                                       | <b>*</b>                                                             | NPWP 15 digit            |          | 628214   | 1548022           |             |
| Email*                                                                               | Scan KTP                                                             | Scan NPWP                |          | Scan NIB |                   |             |
| muryaindra@gmail.com                                                                 | Choose File No file chosen                                           | Choose File No file chos | sen      | Choose   | e File No file ch | osen        |

**12.** LANGKAH SELANJUTNYA MENGISI **DATA SPOP,** HARAP ISI SESUAI **DATA WAJIB PAJAK** (SESUAI KTP) YANG DIAJUKAN PERMOHONAN MUTASI PENUH PADA KOLOM **DATA SPOP** 

| 8   | 🔓 Layanan 🛛 🚨 Data Pe                                      | emohon 🗈 Da                           | ita SPOP                                  |                  |                                               |          |          |
|-----|------------------------------------------------------------|---------------------------------------|-------------------------------------------|------------------|-----------------------------------------------|----------|----------|
|     |                                                            |                                       |                                           | Data W           | /ajib Pajak                                   |          |          |
| ΰ   | <ul><li>Wajib Pajak / WP</li><li>WP disebut Pemb</li></ul> | adalah orang yan<br>eri Kuasa apabila | g memiliki Objek Pa<br>diwakili oleh Pemo | ijak<br>hon      |                                               |          |          |
| (i) | 🗆 Data WP sama dengan F                                    | emohon                                |                                           |                  |                                               |          |          |
| ±   | NIK*                                                       |                                       | Nama*                                     |                  | Alamat*                                       |          | Kode Pos |
|     |                                                            |                                       | NAMA                                      |                  | ALAMAT                                        |          |          |
|     | RT*                                                        | RW*                                   | Bl                                        | ok / Kav. / No.* | Kelurahan<br>Pilih Kelurahan/Kecamatan/Kota 🗸 | NPWP     | digit    |
|     | Telepon WP (WhatsApp)*                                     |                                       | Status*                                   |                  | Pekerjaan*                                    | Email WP |          |
|     | 62xxxxx                                                    |                                       | Silahkan Pilih                            | *                | Silahkan Pilih 🗸                              |          |          |

13. SETELAH MENGISI DATA WAJIB PAJAK, KEMUDIAN MENGISI LAMAN LETAK OBJEK PAJAK YANG DIAJUKAN SESUAI PADA LOKASI SEBENARNYA YANG BERDASAR SERTIFIKAT, PETA BIDANG, ATAU LETTER C YANG DIAJUKAN

| No. Persil / NIB*  | Alamat (JL / KAV / KO)*<br>JL / KAV / KO | Lokasi titik koordinat * | Lat akan terisi otomatis  | Lng akan terisi otomatis  |
|--------------------|------------------------------------------|--------------------------|---------------------------|---------------------------|
| RT*                | JL / KAV / KO                            |                          |                           |                           |
| RT*                |                                          |                          | Cari alamat               | ,                         |
|                    | RW* Blok / Kav. / No                     | * C. Muatulann neta-     |                           |                           |
| ·                  |                                          | o muat utang peta        | st + 🖪 Hotel Luminor Sido |                           |
| NO. PERSI          | L/NIB                                    |                          | ki 🗖 ikar Cianiur 😗       | ER Adventure              |
|                    |                                          |                          |                           |                           |
|                    |                                          |                          | 200 m                     | JI. Capung<br>JI. Albatra |
|                    |                                          |                          | 500 ft                    | JI. Avia                  |
|                    |                                          | Data Tanah               |                           |                           |
|                    |                                          | Data Tanan               |                           |                           |
| Bukti Kepemilikan* | Luas Ianah*                              |                          | Jenis Tanah*              |                           |
|                    |                                          |                          |                           |                           |

HARAP ISI DENGAN BENAR PADA MENU **NO. PERSIL / NIB** SESUAI DENGAN BERKAS KEPEMILIKAN, KEMUDIAN SESUAIKAN PULA **TITIK KOORDINAT LETAK OBJEK PAJAK** PADA PETA YANG ADA DI LAMAN TERSEBUT, SETELAH DATA **LETAK OBJEK PAJAK** TERISI LALU KLIK "SIMPAN"

**14.** APABILA OBJEK PAJAK TERSEBUT TERDAPAT BANGUNAN MOHON DAPAT DI ISI MENU PADA DATA FORM LSPOP, HARAP DIISI SESUAI KONDISI SEBENARNYA LALU KLIK "SIMPAN"

| Form LSPOP             | ×                   |
|------------------------|---------------------|
| No. Bangunan*          | Jenis Bangunan*     |
| 1                      | PERUMAHAN           |
| Luas Bangunan*         | Tahun Bangun*       |
| 108 m <sup>2</sup>     | 1999                |
| Tahun Renovasi         | Jumlah Lantai*      |
| 2020                   | 2                   |
| Kondisi Bangunan*      | Jenis Kontruksi*    |
| BAIK                   | BETON               |
| Jenis Atap*            | Dinding*            |
| GTG BIASA/SIRAP -      | BATU BATA/CONBLOK - |
| Jenis Lantai*          | Jenis Langit*       |
| KERAMIK -              | TRIPLEK/ASBES BAMBU |
| Daya Listrik*          |                     |
| 1300 Watt              |                     |
| (*) <u>Wajib diisi</u> |                     |
|                        | Tutup Simpan        |

**15.** LANGKAH SELANJUTNYA PADA LAMAN **PERSYARATAN** TERDAPAT BEBERAPA MENU UNTUK **MENG-UPLOAD BERKAS** GUNA MELENGKAPI PERMOHONAN MUTASI PENUH, KEMUDIAN SETELAH MENG-UPLOAD BERKAS-BERKAS KLIK "UPLOAD"

|                                                                                                    | n 🖞 Data Pemohon 🖞 Data SPOP 🖞 Persyaratan                                                                                                    |                                                                                    |
|----------------------------------------------------------------------------------------------------|----------------------------------------------------------------------------------------------------|------------------------------------------------------------------------------------|
| *.pdf maks. 1                                                                                                    | IOMB/file    *.jpeg/png maks. 5MB/file                                                                                                    |                                                                                    |
| #                                                                                                    | Persyaratan                                                                                                    | Aksi                                                                               |
| 1 🚺                                                                                                    | Scan kepemilikan tanah / sertifikat (legalisir / asli) / letter C/ petok D (legalisir Desa/Kelurahan) (pdf)                                                                                                    | 1                                                                                  |
| 2 🚺                                                                                                    | Scan bukti peralihan tanah / akta jual beli (legalisir / asli), jual beli Desa / Kelurahan / surat keterangan lainnya (legalisir desa / kelurahan ) (pdf)                                                                                                    | 1                                                                                  |
| 3 🚺                                                                                                    | Mjab Scan SPPT PBB Tahun Berjalan (pdf)                                                                                                    | 1                                                                                  |
| 4 🕠                                                                                                    | Naja) Scan bukti pelunasan tunggakan (pdf)                                                                                                    | 1                                                                                  |
| 5                                                                                                    | Najao Foto Objek Pajak (jpg/png)                                                                                                    | ±                                                                                  |
| 6 0                                                                                                    | poinnet Scan siteplan (pdf)                                                                                                    |                                                                                    |
| 7                                                                                                    | Sea surst kussa (włł)                                                                                                    |                                                                                    |
|                                                                                                    | Visiting Sugar Sugar S                                                                                                    |                                                                                    |
| oard > Permohor                                                                                                    |                                                                                                    | Tutup                                                                              |
| oard > Permohor                                                                                                    | A Data Pemohon Data SPOP (3) Persyaratan                                                                                                    | Tutup                                                                              |
| ioaard > Permohor<br>ທີ Layanan<br>bdf maks. 10MB/                                                                                                    | Scali Suit Kuess (pur) Upte Anno 2 PBB ADdate Pemohon Data SPOP (3) Persyaratan Tite (1 * spegping make, SMB/Tite                                                                                                    | 2<br>Dad Tutup                                                                     |
| inoard > Permohor<br>In Layanan<br>Ind maks. 10MB/<br>#                                                                                                    | Scali Suit Kuesa (Mr) Upte nan > P88                                                                                                    | ad Tutup<br>Aksi                                                                   |
| ing Layanan<br>Daf maks. 10MB/<br>#<br>1 We                                                                                                    | Scale Suite Kaless (pkr)  Colored Colored Col | Aksi                                                                               |
| ooard ⇒ Permohor<br>in Layanan<br>pdf maks. 10MB/<br>#<br>1 ww<br>2 ww                                                                                                    | Scali Sura K Kasa (pkr)  Contact Kasa (pkr)  Contact Kasa (pkr)   | Aksi                                                                               |
| Coard > Permohor<br>Cara - Permohor<br>Cara - Permohor<br>Cara - Permohor<br>Cara - Permohor<br>Permohor<br>Permohor | Scal i surd K Kass (pkr)  Cupt  Scal i surd K Kass (pkr)  Cupt  Cupt Cupt                                                                                                    | Aksi                                                                               |
| eard > Permohor<br>Layanan<br>adf make. 10MB/<br>#<br>1 000<br>2 000<br>3 000<br>4 000                                                                                                    | Sear Sey TPBB                                                                                                    | Aksi                                                                               |
| eard > Permohen<br>Layanan<br>dri maks. 10MB/<br>#<br>1 (ww.<br>2 (ww.<br>3 (ww.<br>4 (ww.<br>5 (ww.<br>6 (ww.))                                                                                                    | Scali Surd K Kassa (pkr)  Scali Surd K Kassa (pkr)  Scali Surd K Kass | Aksi                                                                               |
| ecard > Permohor                                                                                                    |                                                                                                    | Aksi<br>Aksi<br>B<br>C<br>C<br>C<br>C<br>C<br>C<br>C<br>C<br>C<br>C<br>C<br>C<br>C |
| ecard > Permohor                                                                                                    |                                                                                                    | Aksi                                                                               |

SETELAH MENG-UPLOAD KESELURUHAN BERKAS, AKAN MUNCUL NOTIFIKASI DIBAWAH MENU PERSYARATAN YANG BERISI **KETERANGAN PERSETUJUAN, CHECKLIST** KOLOM TERSEBUT LALU KLIK "PROSES"

**16.** KEMUDIAN LANGKAH BERIKUTNYA ANDA AKAN DIALIHKAN KE LAMAN RIWAYAT, YANG BERISI BAHWA PERMOHONAN ANDA SEDANG DIAJUKAN DAN MASIH **PROSES VERIFIKASI OLEH PETUGAS**.

| ſ | lavanan | & Data Pemohon | Data SPOP          | 19 Persvaratan | t≡ Riwavat |   |
|---|---------|----------------|--------------------|----------------|------------|---|
|   |         |                |                    |                |            |   |
|   |         |                |                    |                |            |   |
|   |         |                |                    | (3757)         |            |   |
|   |         | » Mengaj       | iukan permohonan.  | ((3737)        |            | - |
|   |         | © 20 Febr      | sari 2023 15:55:57 |                |            |   |
|   |         |                |                    |                |            |   |

**17.** UNTUK DAPAT MELIHAT BERKAS YANG SUDAH DIAJUKAN DAPAT KEMBALI KE HALAMAN DASHBOARD ATAU TINGGAL KLIK LOGO PEMKAB

|             | =                                                                                                    |
|-------------|----------------------------------------------------------------------------------------------------|
| <b>B</b> 00 | Dashboard<br>Dashboard                                                                                                    |
| Â           | Permohonan 🏠 Notifikasi i Informasi 🛃 Download                                                                                                    |
| ()<br>₽     | Draft<br>Keterangan Aksi:   Edit Permohonan  O Hapus Permohonan  Tampilkan 10 v entri  Cari:                                                                                                    |
|             | #       Tanggal       Time       Permohonan       Time       Permohonan       Time       Register       Time       Status       Time       Aksi         1       20 Februari 2023       PBB Mutasi Penuh       Image: Status       Image: Status       Ima |
|             | Menampilkan 1 sampai 1 dari 1 entri Sebelumnya 1 Selanjutnya                                                                                                    |

TERIMA KASIH ATAS PERHATIAN NYA, APABILA ADA KENDALA TERKAIT APLIKASI PAJAK DAERAH SIDOARJO SILAHKAN HUBUNGI PENGADUAN WEBSITE BPPD KAB SIDOARJO